#### Spuštění webové aplikace

Otevřete internetový prohlížeč a vstupte na stránku s odkazem na webovou aplikaci. Adresa webové aplikace je stejná z internetu i intranetu: <u>https://jidelna.nempe.cz</u> Zobrazí se úvodní obrazovka.

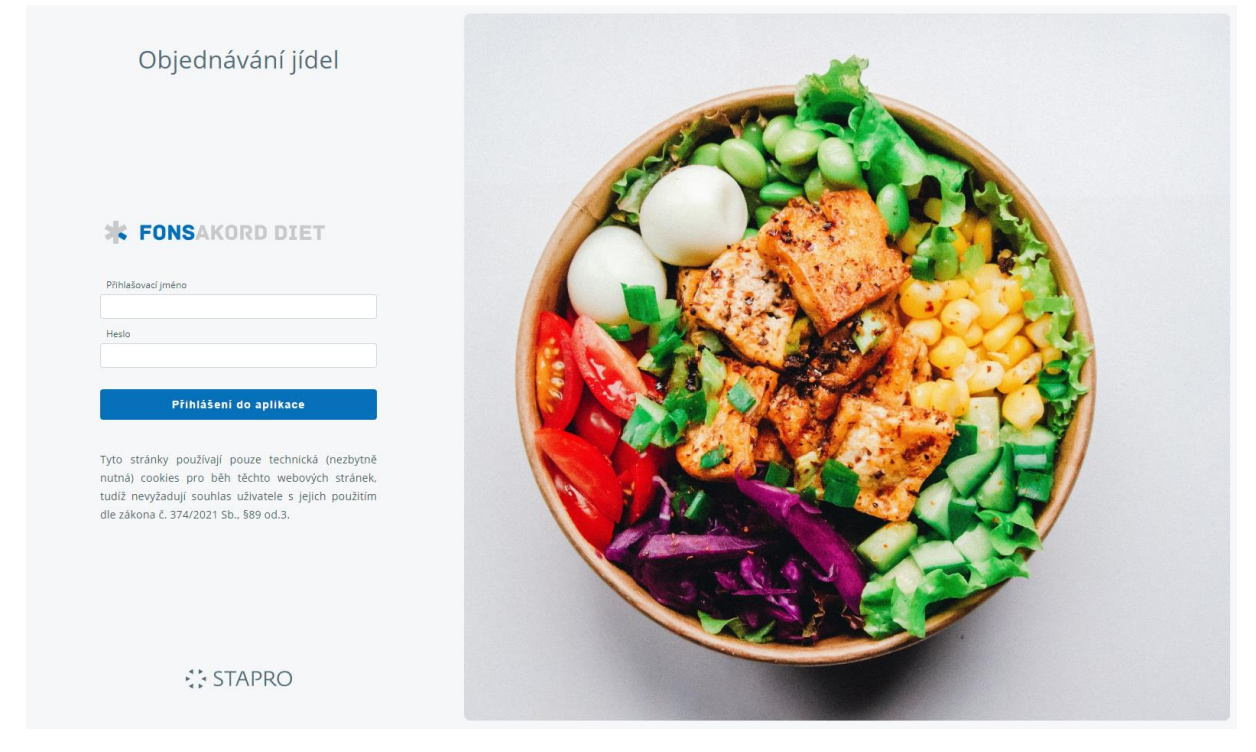

Po zadání přihlašovacího jména a hesla strávníka se zobrazí nabídka k prohlížení jídelníčků. Přihlašovací jmého a heslo zaměstnance nemocnice je stejné jako do nového NIS FONS Enterprise, nebo systému žádostí o nepřítomnost (aplikace dovolenky). Pro ostatní strávníky je generuje stravovací provoz.

| STAPRO       |            |          | líc             | lídelní lístek 25 10 |              |     | Jaroslava Šmi   | Odhlásit |            |                    |   |                                                          |                                                  |          |           |
|--------------|------------|----------|-----------------|----------------------|--------------|-----|-----------------|----------|------------|--------------------|---|----------------------------------------------------------|--------------------------------------------------|----------|-----------|
|              |            |          | JIC             |                      |              |     | zůstatek -58,00 | Kč       | Jídelníček |                    |   |                                                          |                                                  |          |           |
|              |            |          |                 |                      |              |     |                 |          |            |                    |   |                                                          |                                                  |          | Přehled   |
| /ýde         | jní m      | ísto     | Jíde            | elna                 |              |     |                 | ~        |            |                    |   |                                                          |                                                  |          | Účet      |
| <            |            |          | říjen           | 202                  | 2            |     |                 | >        | Pozn       | ámka k jídelníčkůn | ı |                                                          |                                                  |          | Nastavení |
| >            | <b>po</b>  | út<br>27 | <b>st</b><br>28 | čt                   | <b>pá</b>    | so  | <b>)</b><br>1   | ne<br>2  |            |                    |   |                                                          |                                                  |          | Nápověda  |
| >            | 3          | 4        | 5               | 6                    | 7            |     |                 | 9        |            |                    |   |                                                          |                                                  |          |           |
| >            | 10         | 11       | 12              | 13                   | 14           | 1   | 15              | 16       |            |                    |   |                                                          |                                                  |          |           |
| >            | 17         | 18       | 19              | 20                   | 21           | 2   | 22              | 23       |            |                    |   |                                                          |                                                  |          |           |
| >            | 24         | 25       | 26              | 27                   | 28           | 2   | 29              | 30       |            |                    |   |                                                          |                                                  |          |           |
| >            | 31         | 1        | 2               | 3                    | 4            | 1   | 5               | 6        |            |                    |   |                                                          |                                                  |          |           |
| 25.1<br>úter | 0.202<br>ý | 22 0     | běd             |                      | ZP1<br>jídla | Hla | avní            |          | D          |                    | i | Polévka pórková<br>Jídlo obsahuje alergeny: Obi          | loviny,Celer                                     |          |           |
|              |            |          |                 |                      | ZH1<br>jídla | Hla | avn             | í        | +          |                    | i | Králík na zelenině, kned<br>Jídlo obsahuje alergeny: Obi | <b>ll.bramborový</b><br>loviny,Vejce,Mléko,Celer | 29,00 Kč |           |
|              |            |          |                 |                      | ZH2          | Hla | avn             | í        | +          |                    | î | Květák smažený p, bran                                   | nbory vařené, rama                               | 29,00 Kč |           |

V levé horní části je umístěn kalendář, kde můžete volit jednotlivé dny, pro které se následně zobrazí jídelní lístek. V pravé části jsou umístěna tlačítka pro zobrazení přehledu objednávek, účtu strávníka a jeho nastavení. Práci s webovou objednávkou usnadní také nápověda.

### Kalendář

Tučně jsou zvýrazněny dny, na které je možné objednávat (jsou k dispozici jídelníčky).

Světle oranžovou barvou jsou zobrazeny dny, ve kterých je již objednáno.

Modře je zobrazen aktuální kalendářní den (pokud již na něj není objednáno).

Změnu měsíce provedete pomocí šipek vedle názvu měsíce.

Šipkami na začátku týdne je možné vybrat celý tento týden – k objednávce stravy se pak zobrazí jídelníčky pro celý týden.

| Výde | ejní m | lísto | Jíde  | ~    |    |    |    |
|------|--------|-------|-------|------|----|----|----|
| <    |        |       | říjen | 2022 | 2  |    | >  |
|      | ро     | út    | st    | čt   | pá | SO | ne |
| >    | 26     | 27    | 28    | 29   | 30 | 1  | 2  |
| >    | 3      | 4     | 5     | 6    | 7  | 8  | 9  |
| >    | 10     | 11    | 12    | 13   | 14 | 15 | 16 |
| >    | 17     | 18    | 19    | 20   | 21 | 22 | 23 |
| >    | 24     | 25    | 26    | 27   | 28 | 29 | 30 |
| >    | 31     | 1     | 2     | 3    | 4  | 5  | 6  |

## Výdejní místo

Výdejní místo Jídelna

Zobrazeno je aktuálně vybrané výdejní místo. Roletkou zobrazíte i další možnosti výdejního místa, pokud k tomu máte oprávnění. Objednávku na daný den lze uskutečnit pouze na jedno výdejní místo. Do uzavření objednávek lze výdejní místo měnit.

### Objednávka jídla

Jídlo objednáváme označením zašktávacího pole vedle názvu jídla. Je možné objednat jen jedno jídlo na jeden den. Objednávku potvrdíme stiskem tlačítka *Potvrdit* pod jídelníčkem (nebo stiskneme klávesu Enter).

# Potvrdit

Objednané jídlo je barevně zvýrazněno. Pokud objednávku není možné provést, zvýrazní se jídlo červenou barvou a zobrazí se upozornění, že jídlo nemohlo být objednáno.

Objednávky jídel (a jejich změny) podléhají ustanovenému časovému režimu uzávěrek.

#### Zrušení objednávky

Objednávku zrušíme tak, že zvolíme den objednávky, kterou chceme zrušit a odznačíme pole u příslušného jídla. Vymazání objednávky potvrdíme stiskem tlačítka *Potvrdit*.

#### Přehled

Zde je možné si zobrazit (případně vytisknout) přehled provedených objednávek za vybrané období.

| Datum od 🛛    | 1.10.2022  |              | ]                                                 |       |           |           |      |       |                  |         |
|---------------|------------|--------------|---------------------------------------------------|-------|-----------|-----------|------|-------|------------------|---------|
| Datum do      | 31.10.2022 |              |                                                   |       |           |           |      |       |                  |         |
| I             | Pot        | vrdit        | Vytisknout                                        |       |           |           |      |       |                  |         |
| Datum         | Druh jídla |              | Jídlo                                             | Počet | Cena      | Výdej     | Stav | Dieta | Účtováno         | Účtenka |
| st 19.10.2022 | Oběd       | Hlavní jídla | Knedlíky ovocné z bramb.těsta                     | 1     | 29,00 Kč  | Jídelna   | 0    | ZH2   | 12.10.2022 10:20 |         |
|               |            |              |                                                   |       | 20.00 1/3 | Mala Isaa | 0    | 7112  | 12 10 2022 10:21 |         |
| čt 20.10.2022 | Oběd       | Hlavní jídla | Syrový spíž s ananasem VEG, brambory vařené, rama | 1     | 29,00 KC  | Jideina   | 0    |       | 12.10.2022 10:21 |         |

## Účet

Pod nabídkou *Účet* je možné zobrazit přehled, cenu a stav provedených objednávek v daném časovém intervalu.

| Datum od      | 1.10.2022  |                                   |                  |            |       |         |       |      |         |
|---------------|------------|-----------------------------------|------------------|------------|-------|---------|-------|------|---------|
| Datum do      | 31.10.2022 |                                   |                  |            |       |         |       |      |         |
| 1             | Potvrdit   |                                   |                  |            |       |         |       |      |         |
| Pro den       | Částka     | Pohyb                             | Datum změny      | Druh jídla | Dieta | Výdej   | Počet | Stav | Účtenka |
| st 19.10.2022 | -29,00 Kč  | Objednávka jídla za sníženou cenu | 12.10.2022 10:20 | Oběd       | ZH2   | Jídelna | 1     | 0    |         |
| čt 20.10.2022 | -29,00 Kč  | Objednávka jídla za sníženou cenu | 12.10.2022 10:21 | Oběd       | ZH2   | Jídelna | 1     | 0    |         |
| C. X.L.L.I    | S 50.00 KX |                                   |                  |            |       |         |       |      |         |

## Nastavení

Zde je možné provést následující změny, které se pojeví v objednávání stravy:

- a. přidat nebo odebrat diety,
- b. přidat nebo odebrat druhy jídla,
- c. přidat nebo odebrat dny v týdnu,
- d. přidat nebo odebrat výdejní místa.

| Výdejní místo: | Jídel                | na    | ~               | Uložit jako výcho |
|----------------|----------------------|-------|-----------------|-------------------|
|                |                      |       |                 |                   |
|                |                      |       |                 |                   |
|                | Mo                   | ožnos | t objednávat    |                   |
|                | <ul> <li></li> </ul> | ZP1   | zaměstnanci po  | lévka 1 oběd      |
|                | $\checkmark$         | ZH1   | zaměstnanci hla | avní jídlo 1      |
|                | $\checkmark$         | ZH2   | zaměstnanci hla | avní jídlo 2      |
|                | $\checkmark$         | ZH3   | zaměstnanci hla | avní jídlo 3      |
| Dioty          | $\checkmark$         | ZH4   | zaměstnanci hla | avní jídlo 4      |
| Diety          | $\checkmark$         | ZH5   | zaměstnanci hla | avní jídlo 5      |
|                | $\checkmark$         | ZH6   | zaměstnanci hla | avní jídlo 6      |
|                | $\checkmark$         | ZH7   | zaměstnanci hla | avní jídlo 7      |
|                | $\checkmark$         | ZH8   | zaměstnanci hla | avní jídlo 8      |
|                | $\checkmark$         | ZV    | večeře zaměstn  | anci              |
| Druby iídla    | $\checkmark$         | 0     | Oběd            |                   |
| Druny jiula    | $\checkmark$         | V     | Večeře          |                   |
|                | $\checkmark$         | Ро    | Pondělí         |                   |
|                | $\checkmark$         | Út    | Úterý           |                   |
|                | $\checkmark$         | St    | Středa          |                   |
| Dov v týdou    | $\checkmark$         | Čt    | Čtvrtek         |                   |
| Dily V tyuliu  | $\checkmark$         | Pá    | Pátek           |                   |
|                | $\checkmark$         | So    | Sobota          |                   |
|                | $\checkmark$         | Ne    | Neděle          |                   |
|                | $\checkmark$         | Sv    | Svátek          |                   |
| Výdejní místa  | $\checkmark$         | Jid   | Jídelna         |                   |
| Uložit filtry  |                      | Vy    | mazat filtry    |                   |

Změnu potvrdíte tlačítkem Uložit filtry, které je na spodní části webové stránky.

# BURZA

Jídlo do burzy dá strávník odhlášením jídla nebo zrušením objednávky po uzávěrce

objednávek – ta je pro všední dny v 7:00 hodin ráno den předem.

Objednávka se označí písmenem B fialově podloženým.

STAPRO

lídelní lístek 24.10.

Výdejní místo Jídelna ~ Poznámka k iídelníčkům říjen 2022 
 po
 út
 st
 čt
 pá
 so
 ne

 26
 27
 28
 29
 30
 1
 2

 3
 4
 5
 6
 7
 8
 9
 > > 3 4 5 6 7 8 9 > 10 11 12 13 14 15 16 > 17
18
19
20
21
22
23
24
25
26
27
28
29
30 > 31 1 2 3 4 5 6 ZP1 Hlavní jídla 24.10.2022 Oběd D Polévka z vaječné jíšky pondělí ZH1 Hlavní В 29,00 Kč Hovězí vařené, knedl.houskový; omáčka koprová, knedl.houskový jídla ZH2 Hlavní D Brokolicový nákyp VEG, brambory vařené, rama Jidlo obsahuje alergeny: Obiloviny, Vejce, Sójové boby, Mléko

Stráník, který přichází po uzávěrce objednávek a chce jídlo z burzy se podívá na den aktuální nebo zítra ale po sedmé hodině den předem – pokud najde před jídlem zobrazený otazník zeleně podložený – jedná se o volné jídlo v burze. Burza probíhá pouze v rámci výdejního místa – tedy není-li volné jídlo např. na CHIR1 nelze takto převzít jídlo z Jídelny!

| STAPF                                                                                                    | RO                                                                                                    |                                                                            | Jídelní lístek 24.10.                                                                                            | Vysočina Fokus<br><sub>zůstatek</sub> 0,00 Kč |
|----------------------------------------------------------------------------------------------------|----------------------------------------------------------------------------------------------------|----------------------------------------------------------------------------|----------------------------------------------------------------------------------------------------|-----------------------------------------------|
| Výdejní místo     jídeli       po     út     st       > 26     27     28       > 3     4     5       > 10     11     12       > 24     25     26       > 33     1     2 | a     so     ne       2022     30     1     2       29     30     1     2       6     7     8     9       13     14     15     1       20     21     22     2       27     28     29     3       3     4     5     6 | <ul> <li>Poznámka k jídelníčků</li> <li>6</li> <li>3</li> <li>6</li> </ul> | n                                                                                                    |                                               |
| 24.10.2022 Oběd<br>pondělí                                                                                                    | ZP1 Hlavní<br>jídla                                                                                                    | D                                                                          | Polévka z vaječné jíšky<br>jidlo obsahuje alergeny: Obloviny Vejce, Celer                                        |                                               |
|                                                                                                    | ZH1 Hlavní<br>jídla                                                                                                    | ?                                                                          | Hovězí vařené, knedl.houskový: omáčka koprová, knedl.houskový<br>jidlo obsahuje alergeny: Obiloviny.Vejce, Mléko | 92,00 Kč                                      |
|                                                                                                    | ZH2 Hlavní<br>Jídla                                                                                                    | D                                                                          | Brokolicový nákyp VEG, brambory vařené, rama<br>Jidlo obsahuje alergeny: Obloviny.Vejce.Šójové boby.Mléko        | 92,00 Kč                                      |
| Potv                                                                                                    | rdit                                                                                                    |                                                                            |                                                                                                    |                                               |

Pokud strávník označí řádek s otazníkem a potvrdí – převezme tímto objednávku z burzy.

stapro-klimentovaj

zůstatek -29,00 Kč